## How to manage users and their preferences using role-based access?

1. Go to **Control Panel**.

| sanernow                                         | All Organ | izations 👻                         |                                          |                                    |              | Tue Aug 23 1:12:03 PM 🔘 | L Demo Admin ∽ |
|--------------------------------------------------|-----------|------------------------------------|------------------------------------------|------------------------------------|--------------|-------------------------|----------------|
| Control Pan                                      | el        | All Organizat<br>Manage your organ | tions<br>izations and their preferences. |                                    |              | E New Org               | ganization     |
| All Organizations •                              | •         |                                    | 4                                        | 150                                | C            | 200                     |                |
| Users                                            | 2         |                                    | ORGANIZATIONS                            | ASSIGNED SUBS                      | CRIPTIONS    | AVAILABLE SUBSCRIPTIONS |                |
| <ul> <li>Deployment</li> </ul>                   | 4         |                                    |                                          |                                    |              |                         |                |
| Discovery<br>Device Scanning<br>Active Directory | lync      |                                    | A                                        | N                                  |              |                         |                |
| Manual Import                                    |           |                                    | After-Signature                          | NewDemo<br>demo-administercood.com | Product Demo | Test                    |                |
| Agents<br>Agent Deploymer<br>Agent Configurat    | t.<br>on  |                                    | 0/99                                     | 0/2                                | 1/20         | 4/29                    |                |
| Network Scanner<br>Summary                       |           |                                    |                                          |                                    |              |                         |                |
| Scanners<br>Scan Configuratio                    |           |                                    |                                          |                                    |              |                         |                |
| Scan Policy                                      |           |                                    |                                          |                                    |              |                         |                |
| <ul> <li>Settings</li> </ul>                     | \$        |                                    |                                          |                                    |              |                         |                |
|                                                  |           |                                    |                                          |                                    |              |                         |                |
|                                                  |           |                                    |                                          |                                    |              |                         |                |
|                                                  |           |                                    |                                          |                                    |              |                         |                |

2. Click on the **Users**, and you will land on the Users page.

| sanernow #                           | All Organ | izations 👻       |                                   |                   |                       |                     |                        | Tue Aug 23 1:12:12 PM        | 🔘 🛓 Dem     | no Admin 🗸 |
|--------------------------------------|-----------|------------------|-----------------------------------|-------------------|-----------------------|---------------------|------------------------|------------------------------|-------------|------------|
| Control Pane                         | :         | Users<br>Manager | your users and their preferences. |                   |                       |                     |                        |                              | E NewU      | lser       |
| All Organizations *                  | D.        | Show 25          | entries and                       | Organization      | Managing Organization | Managing Accounts   |                        | Search                       |             |            |
| Users                                | 2         |                  | Login Id                          | Name 0            | Role 0                | Organization        | Managing Organizations | Managing Accounts            | Action      |            |
| <ul> <li>Deployment</li> </ul>       | <u> </u>  |                  | demo-admin@secpod.com             | Demo Admin        | Admin                 | Second Technologies | 4 Organizations        | 6 Accounts                   | ≜ ≈         | 8          |
| Discovery<br>Device Scanning         |           | ٥                | Mavver@secpod.com                 | maxver            | Organization Admin    | demo                | Product Demo, Test     | 4 Accounts                   | <b>≙ </b> @ | 8          |
| Active Directory Sy<br>Manual Import | (nc       |                  | mfa_user@secpod.com               | mfa_user          | Organization Admin    | secpod              |                        |                              | ≙ ⊄         | 8          |
| Agents<br>Agent Deployment           |           |                  | mxtest123@secpod.com              | modest123         | Normal User           | test                | Test                   | Demo, Computers              | ≙ ⊄         | 8          |
| Agent Configuration                  | n         | 0                | normal_user@secpod.com            | normal_user       | Normal User           | secpod              | Test                   | Demo, Computers              | ≙ 🖉         | 8          |
| Network Scanner<br>Summary           |           |                  | org-admin1@secpod.com             | org-admin1        | Organization Admin    | myorg               | 4 Organizations        | 6 Accounts                   | ≙ ø         | 8          |
| Scanners<br>Scan Configuration       |           |                  | ProductDemo-Admin@secpod.com      | ProductDemo-Admin | Organization Admin    | Product Demo        | Product Demo           | Domain Controllers, "Default | ≙ ⊄         | 8          |
| Scan Policy                          |           |                  | tprakash@secpod.com               | tprakash          | Organization Admin    | secpod              | Test                   | Demo, Computers              | ≙ ⊄         | 8          |
| <ul> <li>Settings</li> </ul>         | *         | Showing 1        | 1 to 8 of 8 entries               |                   |                       |                     |                        | Pre                          | vious 1     | Next       |
|                                      |           |                  |                                   |                   |                       |                     |                        |                              |             |            |

- 3. You can create New User by clicking on **New Users** and filling up all the details.
- 4. You can also manage users with multiple filters like Role-based access, Organizations,

## Managing organizations, and Managing accounts.

5. Role-based access filter view

| sanernow                                                                            | All Organi | izations 👻      |                  |                             |                   |                       |                     |                        | Tue Aug 23 1:13:08 PM        | 0    | å D | mo Admi | n ~ |
|-------------------------------------------------------------------------------------|------------|-----------------|------------------|-----------------------------|-------------------|-----------------------|---------------------|------------------------|------------------------------|------|-----|---------|-----|
| Control Panel Use                                                                   |            | Users<br>Manage | your users an    | d their preferences.        |                   |                       |                     |                        |                              | b    | New | User    |     |
| All Organizations •                                                                 | •          | Show 25         | · entries        | Role -                      | Organization      | Managing Organization | Managing Accounts   |                        | Search                       | hu [ |     |         |     |
| Users                                                                               | 2          | Q               | Login Id         | Admin<br>Organization Admin | Name i            | Role                  | Organization 0      | Managing Organizations | Managing Accounts            | Ac   | lon |         |     |
| <ul> <li>Deployment</li> </ul>                                                      | <u> </u>   |                 | demo-admin(      | Normal User                 | Demo Admin        | Admin                 | Second Technologies | 4 Organizations        | 6 Accounts                   | 6    | 8   | 8       |     |
| Discovery<br>Device Scanning                                                        |            | •               | Maxver@sec       | pod.com                     | maxver            | Organization Admin    | demo                | Product Demo, Test     | 4 Accounts                   |      | 8   | 8       |     |
| Device Scanning<br>Active Directory 5<br>Manual Import<br>Agents<br>Agent Deploymen | ync        |                 | mfa_user@se      | cpod.com                    | mfa_user          | Organization Admin    | secpod              |                        |                              | -    | ß   | 8       |     |
| Agents<br>Asent Deployment                                                          |            | •               | mxtest123@       | secpod.com                  | mxtest123         | Normal User           | test                | Test                   | Demo, Computers              | -    | ß   | 8       |     |
| Agents<br>Agent Deployment<br>Agent Configuration                                   | n          | 0               | normal_user(     | @secpod.com                 | normal_user       | Normal User           | secpod              | Test                   | Demo, Computers              | 4    | 8   | 8       |     |
| Network Scanner<br>Summary                                                          |            | •               | org-admin1@      | secpod.com                  | org-admin1        | Organization Admin    | myorg               | 4 Organizations        | 6 Accounts                   | -    | 8   | 8       |     |
| Scanners<br>Scan Configuration                                                      |            |                 | ProductDem       | o-Admin@secpod.com          | ProductDemo-Admin | Organization Admin    | Product Demo        | Product Demo           | Domain Controllers, _Default | -    | ß   | 8       |     |
| Scan Policy                                                                         |            | 0               | tprakash@se      | cpod.com                    | tprakash          | Organization Admin    | secpod              | Test                   | Demo, Computers              | -    | ß   | 8       |     |
| <ul> <li>Settings</li> </ul>                                                        | *          | Showing 1       | to 8 of 8 entrie | 15                          |                   |                       |                     |                        | Pro                          |      | 3   |         |     |
|                                                                                     |            |                 |                  |                             |                   |                       |                     |                        |                              |      |     |         |     |
|                                                                                     |            |                 |                  |                             |                   |                       |                     |                        |                              |      |     |         |     |

## 6. Organization filter view

| anernow All                            | Organiza | ations 👻          |                                  |                     |                       |                                                                                                    |                        | Tue Aug 23 1:13:12 PM        | \$P | L De | amo Ad |
|----------------------------------------|----------|-------------------|----------------------------------|---------------------|-----------------------|----------------------------------------------------------------------------------------------------|------------------------|------------------------------|-----|------|--------|
| Control Panel                          |          | Users<br>Managely | our users and their preferences. |                     |                       |                                                                                                    |                        |                              | b   | New  | User   |
| 4 Organizations •                      | <b>B</b> | Show 25           | • entries Role                   | brgarization        | Managing Organization | Managing Accounts                                                                                                    |                        | Searc                        | h   |      |        |
| Jaara                                  | 2        |                   |                                  | Second Technologies |                       | and the second second s |                        |                              |     |      |        |
|                                        | -        | u                 | Login Id                         | derro               | ale                   | Organization                                                                                                    | Managing Organizations | Managing Accounts            | Act | ion  |        |
| Deployment                             | -        |                   | demo-admin@secpod.com            | secpod              | amin                  | Second Technologies                                                                                                    | 4 Organizations        | 6 Accounts                   | -   | 8    |        |
| Discovery<br>Device Scanning           |          | Maxver@secpod.com |                                  | teet                | rganization Admin     | demo                                                                                                    | Product Demo, Test     | 4 Accounts                   | -   | ø    | 8      |
| Active Directory Sync<br>Manual Import |          | 0                 | mfa_user@secpod.com              | Product Demo        | rganization Admin     | secpod                                                                                                    |                        |                              | -   | ď    | ۵      |
| Agents                                 |          | •                 | matest123@secpod.com             | modest123           | Normal User           | test                                                                                                    | Test                   | Demo, Computers              | -   | œ    | ۵      |
| Agent Configuration                    |          | 0                 | normal_user@secpod.com           | normal_user         | Normal User           | secpod                                                                                                    | Test                   | Demo, Computers              | -   | ø    | 8      |
| Network Scanner<br>Summary             |          |                   | org-admin1@secpod.com            | org-admin1          | Organization Admin    | myorg                                                                                                    | 4 Organizations        | 6 Accounts                   | -   | ø    |        |
| Scanners<br>Scan Configuration         |          |                   | ProductDemo-Admin@secpod.com     | ProductDemo-Admin   | Organization Admin    | Product Demo                                                                                                    | Product Demo           | Domain Controllers, _Default | -   | œ    | ۵      |
| Scan Policy                            |          |                   | tprakash@secpod.com              | tprakash            | Organization Admin    | secpod                                                                                                    | Test                   | Demo, Computers              | -   | ß    | ۵      |
| ettings                                | *        | Showing 1         | to-8 of 8 entries                |                     |                       |                                                                                                    |                        | Pro                          |     | 2    |        |
|                                        |          |                   |                                  |                     |                       |                                                                                                    |                        |                              |     |      |        |
|                                        |          |                   |                                  |                     |                       |                                                                                                    |                        |                              |     |      |        |
|                                        |          |                   |                                  |                     |                       |                                                                                                    |                        |                              |     |      |        |

7. Managing Organization filter

| sanernow /                                                         | All Organiz | zations 👻        |                                   |                   |     |                                 |               |                   |                        | Tue Aug 23 1:13:14 PM        | ĝ    | <b>å</b> 0 | ema    | Admin ~ |
|--------------------------------------------------------------------|-------------|------------------|-----------------------------------|-------------------|-----|---------------------------------|---------------|-------------------|------------------------|------------------------------|------|------------|--------|---------|
| Control Panel                                                      |             | Users<br>Manager | your users and their preferences. |                   |     |                                 |               |                   |                        |                              | b    | Nev        | v Use  | w       |
| All Organizations *                                                | n.          | Show 25          | • entries Tale •                  | Organization      | •   | Managing Organization           |               | Managing Accounts |                        | Search                       | e [] |            |        |         |
| Users                                                              | 2           | Login Id         |                                   | Name 0            | Rol | Product Demo<br>After-Signature | zation        |                   | Managing Organizations | Managing Accounts            | A    |            | Action |         |
| 4 Deployment                                                       | <u> </u>    |                  | demo-admin@secpod.com             | Demo Admin        | Ad  | Test                            |               | Technologies      | 4 Organizations        | 6 Accounts                   | 4    | 0          | r r    |         |
| Discovery<br>Device Scanning                                       |             |                  | Manver@secpod.com                 | maxver            | Orj | NexCens<br>ganization Admin     | oemo          |                   | Product Demo, Test     | 4 Accounts                   | 4    | 0          |        | 8       |
| Device Scanning<br>Active Directory Syn<br>Manual Import<br>Agents | nc          |                  | mfa_user@secpod.com               | mfa_user          | Orj | ganization Admin                | secpod        |                   |                        |                              | 4    |            | 1      | 8       |
| Agents<br>Agent Deployment                                         |             |                  | mxtest123@secpod.com              | motest123         | No  | rmal User                       | sal User test |                   | Test Demo, Computers   |                              | 6    | 2          | 1.1    | 8       |
| Agent Configuratio                                                 | •           |                  | normal_user@secpod.com            | normal_user       | No  | rmal User                       | secpo         | 1                 | Test                   | Demo, Computers              | 6    | 2          | i i    | 8       |
| Network Scanner<br>Summary                                         |             |                  | org-admin1@secpod.com             | org-admin1        | Orj | ganization Admin                | myorg         |                   | 4 Organizations        | 6 Accounts                   | 4    | 2          | 1      | 8       |
| Scanners<br>Scan Configuration                                     |             |                  | ProductDemo-Admin@secpod.com      | ProductDemo-Admin | Orj | ganization Admin                | Produ         | ct Demo           | Product Demo           | Domain Controllers, "Default | 4    | 2          | 1.1    | 8       |
| Scan Policy                                                        |             |                  | tprakash@secpod.com               | tprakash          | Orj | ganization Admin                | secpo         | 1                 | Test                   | Demo, Computers              | 6    | 2          | 1.1    | 8       |
| <ul> <li>Settings</li> </ul>                                       | *           | Showing 1        | l to 8 of 8 entries               |                   |     |                                 |               |                   |                        | Pro                          |      |            | 1      | Next    |

## 8. Managing Accounts filter

| sanernow A                                        | All Organia                                                                                                    | zations 👻                                                    |                                                   |                   |                       |          |                               |            |                 | Tue Aug 23 1:13:18 PM        | ĝ)  | De | no Admin 🗸 |
|---------------------------------------------------|----------------------------------------------------------------------------------------------------|--------------------------------------------------------------|---------------------------------------------------|-------------------|-----------------------|----------|-------------------------------|------------|-----------------|------------------------------|-----|----|------------|
| Control Panel                                     | 1                                                                                                    | Users<br>Manager                                             | Users<br>Manage your users and their preferences. |                   |                       |          |                               |            |                 |                              |     |    |            |
| All Organizations •                               | n.                                                                                                    | Show 25 • entries min         •           Login Id         • |                                                   |                   | Maraging Organization | •        | Hanaging Accounts             |            |                 | Search                       | •   |    |            |
| Users                                             | 2                                                                                                    |                                                              |                                                   | Name 0            | Role 0                | Organiza | Deno                          |            | Irganizations 0 | Managing Accounts 0          | Act | on |            |
| <ul> <li>Deployment</li> </ul>                    | <u> </u>                                                                                                    |                                                              | demo-admin@secpod.com                             | Demo Admin        | Admin                 | Secood T | ,Debuit After-Signal          | une        | lons            | 6 Accounts                   |     | 12 | 8          |
| Discovery<br>Device Scanning                      |                                                                                                    | ٥                                                            | Manver@secpod.com                                 | maxver            | Organization Admin    | demo     | "Default NewDemo<br>Computers |            | no, Test        | 4 Accounts                   |     | œ  | 8          |
| Active Directory St<br>Manual Import              | nc                                                                                                    |                                                              | mfa_user@secpod.com                               | mfa_user          | Organization Admin    | secpod   | _Default                      |            |                 |                              | -   | œ  | 8          |
| Agents<br>Agent Deployment                        |                                                                                                    | 0                                                            | mxtest123@secpod.com                              | motest123         | Normal User           | test     |                               | Test       |                 | Demo, Computers              | -   | œ  | 8          |
| Agents<br>Agent Deployment<br>Agent Configuration | n                                                                                                    |                                                              | normal_user@secpod.com                            | normal_user       | Normal User           | secpod   |                               | Test       |                 | Demo, Computers              |     | œ  | 8          |
| Network Scanner<br>Summary                        |                                                                                                    |                                                              | org-admin1@secpod.com                             | org-admin1        | Organization Admin    | myorg    |                               | 4 Organiza | dions           | 6 Accounts                   |     | œ  | 8          |
| Scanners<br>Scan Configuration                    |                                                                                                    |                                                              | ProductDemo-Admin@secpod.com                      | ProductDemo-Admin | Organization Admin    | Product  | Demo                          | Product D  | emo             | Domain Controllers, "Default | -   | œ  | 8          |
| Scan Policy                                       |                                                                                                    |                                                              | tprakash@secpod.com                               | tprakash          | Organization Admin    | secpod   |                               | Test       |                 | Demo, Computers              | -   | œ  | 8          |
| <ul> <li>Settings</li> </ul>                      | Interconducation       Image: normal_user@secondcom       normal_user@secondcom       Normal_User       second       Test       Demo.Computers         Kanner       Image: normal_user@secondcom       organization Admin       myorg       4Organizations       Accounts         Image: Normal_User@secondcom       organization Admin       Organization Admin       myorg       4Organizations       Accounts         Image: Normal_User@secondcom       ProductDemo-Admin@secondcom       ProductDemo-Admin@       Organization Admin       ProductDemo       ProductDemo-Admin@secondcom       Demo.Computers_Default         Image: Normal_User@secondcom       Image: Normal_User@secondcom       Image: Normal_User@secondcom       Organization Admin@       Second       ProductDemo       Demo.Computers_Default         Image: Normal_User@secondcom       Image: Normal_User@secondcom       Image: Normal_User@secondcom       Organization Admin@       Second       Test       Demo.Computers_Default         Image: Normal_User@secondcom       Image: Normal_User@secondcom       Image: Normal_User@secondcom       Organization Admin@       Second       Test       Demo.Computers_Default         Image: Normal_User@secondcom       Image: Normal_User@secondcom       Image: Normal_User@secondcom       Test       Demo.Computers_Default         Image: Normal_User@secondcom       Image: Normal_User@secondcom |                                                              | Prov                                              |                   | 1                     |          |                               |            |                 |                              |     |    |            |
|                                                   |                                                                                                    |                                                              |                                                   |                   |                       |          |                               |            |                 |                              |     |    |            |
|                                                   |                                                                                                    |                                                              |                                                   |                   |                       |          |                               |            |                 |                              |     |    |            |
|                                                   |                                                                                                    |                                                              |                                                   |                   |                       |          |                               |            |                 |                              |     |    |            |

9. You can also **Search** for users in the search bar.

Thus, using these filters, you can easily manage users and their preferences.